# 第1章 淘气鬼阿拉丁

1.1 初识阿拉丁

# 🏠 故事

相传在古时候,有一户家境贫寒、以缝纫为职业的人家,男主人名叫穆司塔发,他与 老伴相依为命,膝下只有一个独生子,名叫阿拉丁(见图 1-1)。

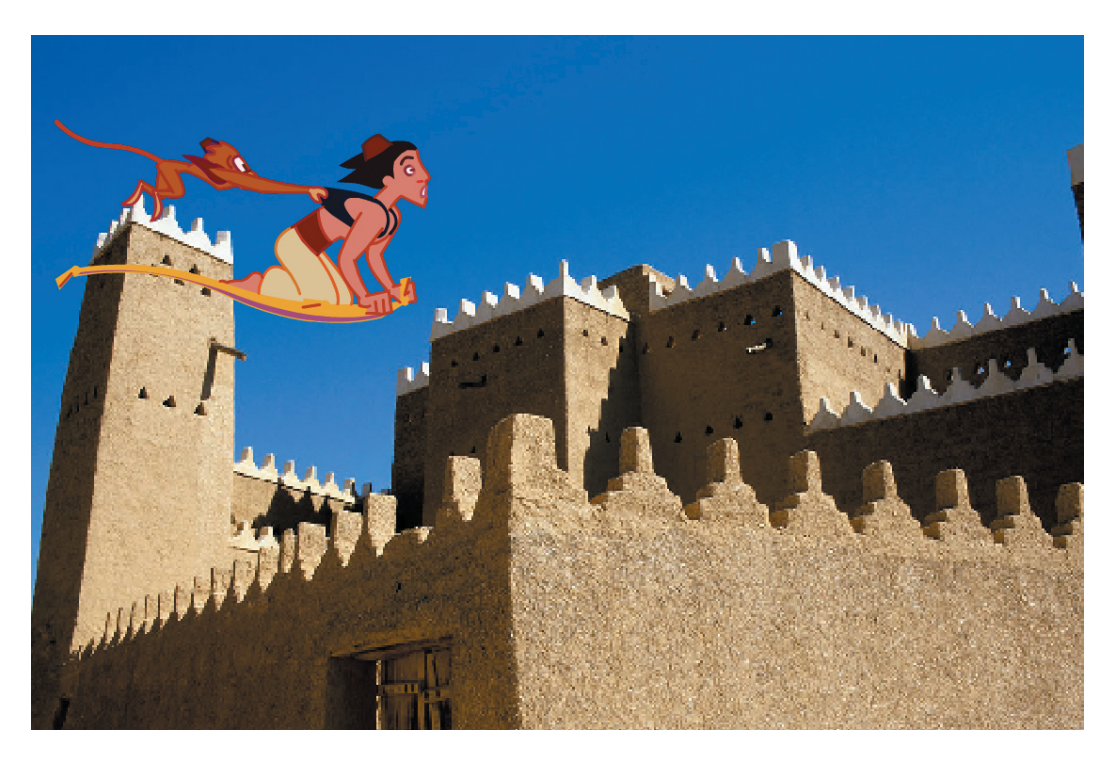

图 1-1 淘气鬼阿拉丁

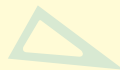

# 日子 任务

学会如何创建一个新角色/新背景。

# < 开始学习

#### 1. 创建新角色

角色就是舞台中执行命令的主角,它将按照编写的程序进行运动。我们创建的角色会显示在角色列表中。在 Scratch 中有四种方法创建新角色,见表 1-1。

表1-1 创建新角色

| 工 具           | 解  释         |
|---------------|--------------|
| 新建角色: 🔷 🖊 🖆 💿 | ◆ 在角色库中选取角色  |
|               | / 绘制新角色      |
|               | ▲ 从本地文件中上传角色 |
|               | ◎拍摄照片当作角色    |

#### 1) 丰富的角色库

单击新建角色: ◆/ ▲ ◎ 中的◆按钮可以进入角色库中选择角色(见图 1-2)。在角色库中, 角色被分成不同的类型,你可以根据需要进行选择。

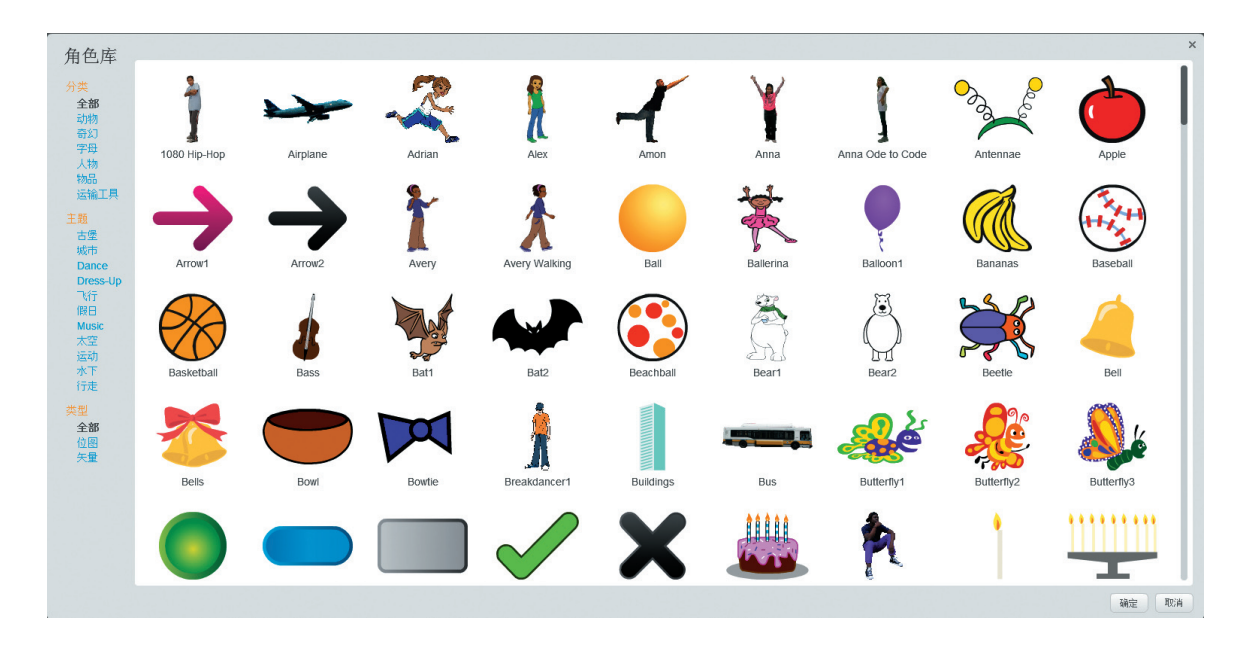

图 1-2 角色库

#### 2) 导入角色阿拉丁

单击 新建角色: ◆/ ▲ • 中的 ▲ 按钮,从本地文件中选择 aladdin.svg 作为角色(见图 1-3)。

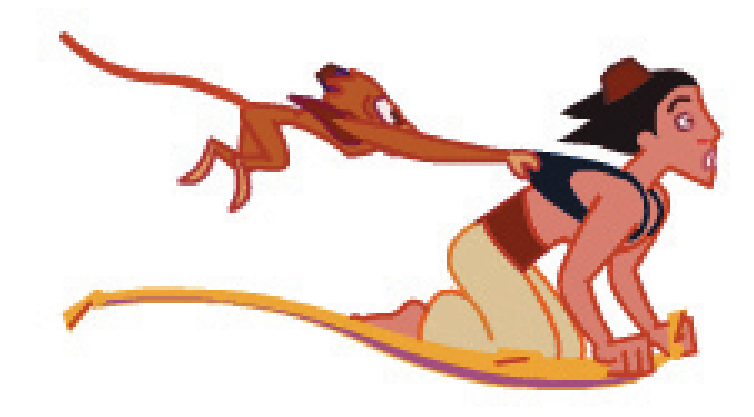

图 1-3 角色阿拉丁

#### 2. 删除默认角色小猫

#### 3. 调整角色的大小

#### 4. 创建舞台背景

舞台是角色移动和表演的区域,可以通过添加舞台背景让你的设计更加生动有趣。当 然,等你学习到更高水平时会发现,添加背景还可以扩展你的设计。

在 Scratch 中同样有四种方法创建舞台背景 (见表 1-2)。

表1-2 创建舞台背景

| 工具      | 解释释         |
|---------|-------------|
|         | ₩ 在背景库中选择背景 |
| 新建背景    | / 绘制新背景     |
| 🖾 / 🗳 🙆 | ▲从本地文件中上传背景 |
|         | ◎ 拍摄照片当作背景  |

下面导入舞台背景。

单击 ₩## 中的 按钮,从本地文件中选择 street.jpg 作为新背景 (见图 1-4)。

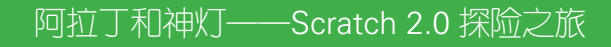

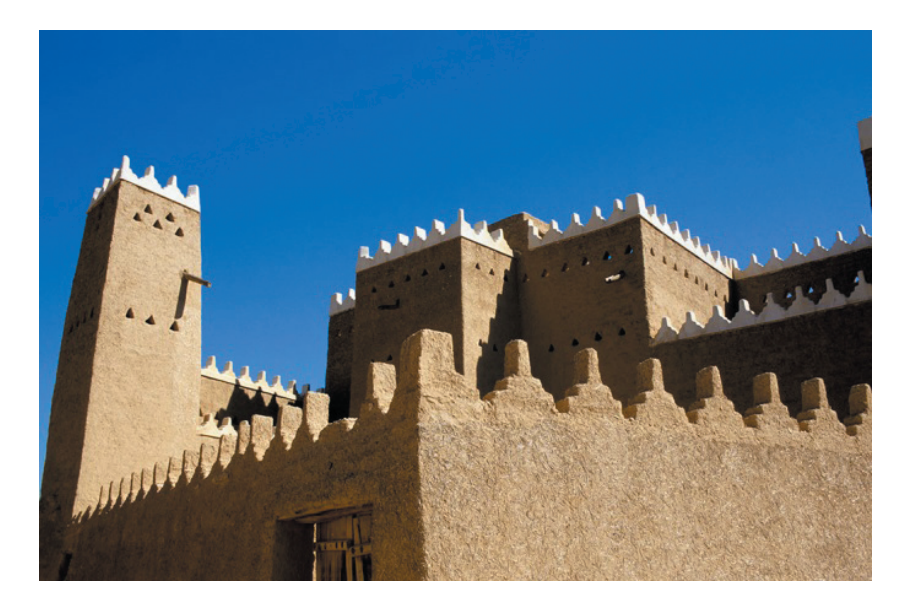

图 1-4 街道背景

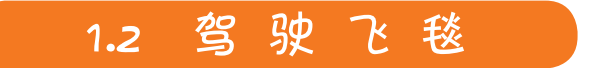

# 資 故事

阿拉丁生性爱玩,这天,阿拉丁准备带着他的宠物猴子一起乘飞毯去街上转转。为了 能成功驾驶飞毯,他得先学习如何辨别方向。

# ▶ 任务

学习坐标的概念。

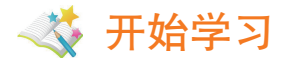

#### 1. 坐标系

坐标系可以用一组有序的数来表示一个点的位置。在 Scratch 的舞台上,每一个角色都有自己的位置,为了更好地管理每个角色,需要学习坐标系的知识。

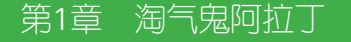

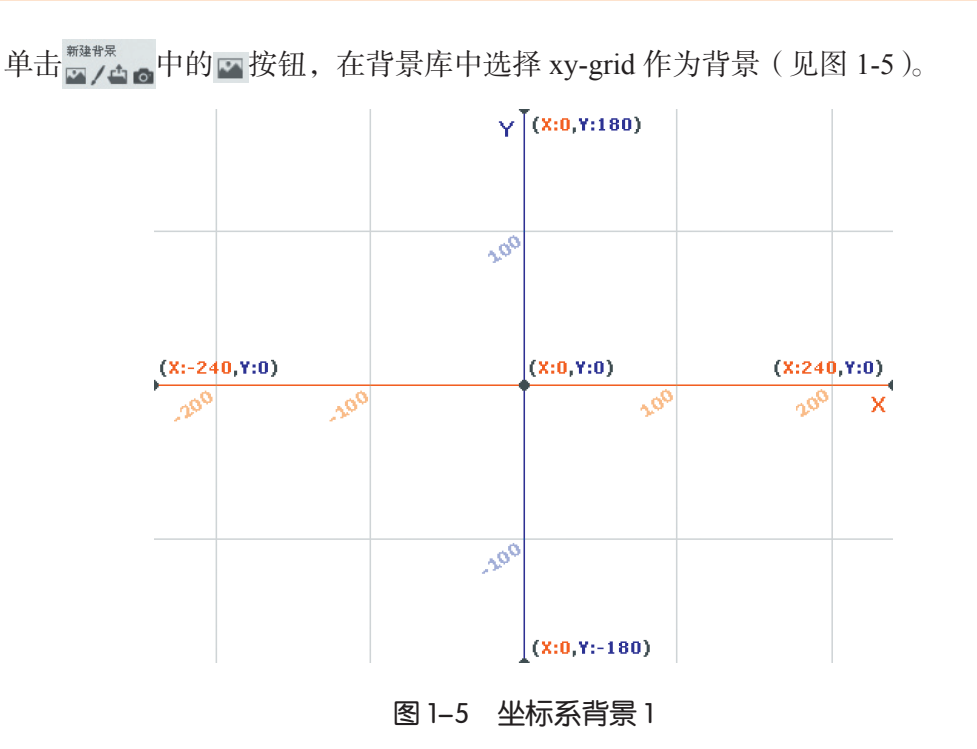

舞台正中心的坐标是(0,0),其中,水平方向用 x 坐标表示,垂直方向用 y 坐标表示。 当你在舞台上移动鼠标时,舞台右下角会显示出当前鼠标所在位置的坐标(见图 1-6)。

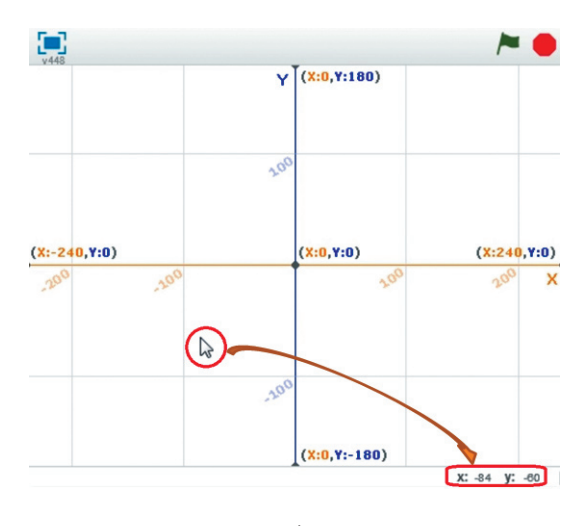

图 1-6 坐标系背景 2

试着左右移动鼠标,看看坐标的变化有什么规律。

当鼠标向右移动时,坐标中的 x 坐标值一直增加,直到移动到最右侧, x 坐标值变为 240;当鼠标向左移动时,坐标中的 x 坐标值一直减少,直到移动到最左侧, x 坐标值变为 –240。所以在 Scratch 舞台上, x 坐标值的范围就是 –240~240。

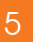

#### 再试着上下移动坐标看看吧。

当鼠标向上移动时,坐标中的*y*坐标值一直增加,直到移动到最上侧,*y*坐标值变为 180;当鼠标向下移动时,坐标中的*y*坐标值一直减少,直到移动到最下侧,*y*坐标值变为–180。 所以在 Scratch 舞台上,*y*坐标值的范围就是–180~180。

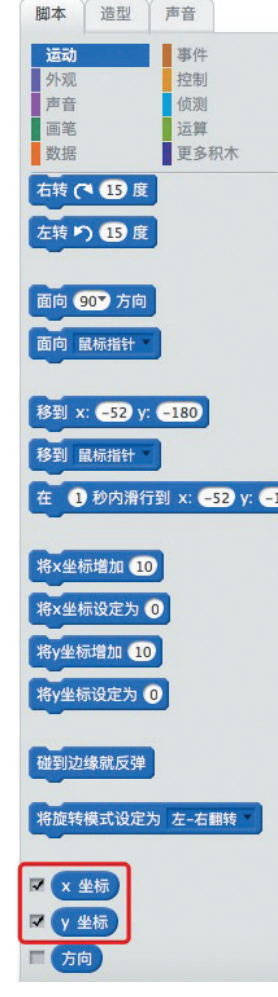

图 1–7 "运动"功能类

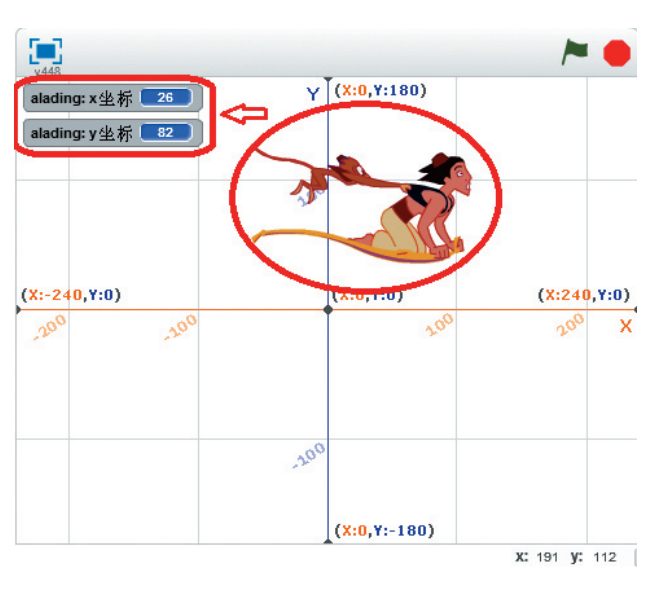

图 1-8 坐标系背景 3

下面介绍功能类与功能块。

Scratch 中每一个功能类都是按照不同颜色来区分的,当你寻找一个功能块时,你可以 首先找到对应颜色的功能类(见图 1-7)。

#### 2. 移动到一个位置

拖动一个"移到"功能块到脚本编辑区,你会发现功能块里显示的坐标位置恰巧就是 角色当前所在的坐标位置,所以若要让角色移动,就需要修改坐标值。修改坐标值后,单 击功能块执行脚本,然后比较一下表 1-3 中两个功能块的异同之处。

表1-3 "移到"功能块

| 功 能 块                 | 解释               |
|-----------------------|------------------|
| 移到 x: 26 y: 82        | 让角色移动到指定的坐标位置    |
| 在 1 秒内滑行到 x: 26 y: 82 | 让角色在设定的时间滑行到指定位置 |

#### 3. 单击绿旗

配合舞台右上角的"绿旗" ▶,在"事件"功能类中有 🖬 🐜,可以拖动它到脚本区域, 作为脚本的起始(见图 1-9)。

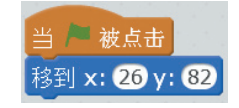

图 1-9 单击绿旗移动

这时就可以通过单击舞台右上角的"绿旗"来执行脚本了。

#### 4. 移动到一个随机的位置

你可以手动修改"移到"功能块中的坐标值,也可以在"运算符"中选择"随机数" 模块在0到10000000元~% 放置到"移到"功能块中,让角色移动到一个随机的位置(见图 1-10)。

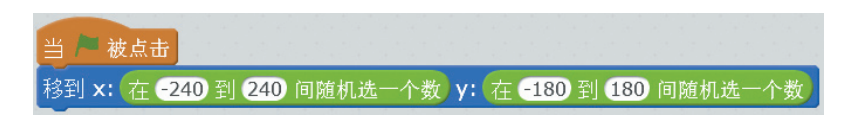

图 1-10 随机移动

1)随机

"随机数"模块将会在给定的数值范围内产生一个不可预知的、随机的数。这个随机数 是整数还是小数,由你来设定,比如设定1~10,则产生整数;设定1~10.0,则产生小数。

2)舞台范围

x 坐标值的范围是 –240~240, y 坐标值的范围是 –180~180, 只能让角色在这个范围内进行移动。

# 1.3 頁 由 操 控

# 資 故事

阿拉丁已经可以乘坐飞毯在街上转悠了,但是他希望能够自己操控飞毯,自由 驾驶。

### 📕 任务

(1) 鼠标控制角色。

(2)键盘控制角色。

< 开始学习

#### 1. 跟随鼠标移动

"移到鼠标指针"功能块及解释见表 1-4,来试试这个功能吧!

表1-4 "移到鼠标指针"功能块

| 功能块     | 解  释            |
|---------|-----------------|
| 移到 鼠标指针 | 将角色移动到当前鼠标所在的位置 |

当执行 器 时, 阿拉丁只是飞快地驾驶着飞毯跑到舞台的右上角, 之后就不再跟随鼠标移动了, 这是为什么呢?

原来 [9] [155] 这个功能块在单击 按钮后执行一次脚本就结束了,如果想让角色能 一直跟随鼠标移动,还需要其他功能块(如"重复执行"功能块,见表 1-5)帮忙(见 图 1-11)。

| 表1-5 | "重复执行"功能块     |
|------|---------------|
| 功能块  | 解释            |
| 重复执行 | 重复执行其内部包含的程序块 |

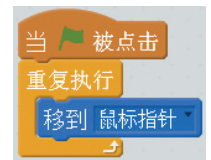

#### 图 1-11 跟随鼠标移动

现在再次单击 按钮,阿拉丁果然可以跟随鼠标移动了。

"移到鼠标指针"功能块上黑色的小箭头(见图 1-12)是干什么的?请你单击 试试。

原来除了移动到鼠标指针外,还可以移动到任意位置(见图 1-13)。当有多个角色时, 还可以选择移动到其他角色所在位置。

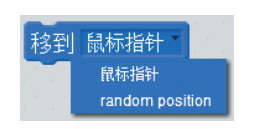

图 1-12 单击"移到鼠标指针"下拉箭头 图 1-13 移动到任意位置

| 里久(N1) | 当一被  | 点击   |  |  |   |   |
|--------|------|------|--|--|---|---|
|        | 重复执行 | adam |  |  | • | i |

现在我们修改程序为"移动到任意位置"试试看。

天哪天哪, 魔毯失灵了!

#### 2. 面向鼠标

当有多个角色时,还可以单击"面向鼠标指针"功能块上的黑色小箭头让角色面向其 他角色(见表 1-6)。

表1-6 "面向鼠标指针"功能块

| 功能块     | 解  释        |
|---------|-------------|
| 面向 鼠标指针 | 让角色面向鼠标所指方向 |

因为面向功能块是无法移动角色的,所以需要"移动 ... 步"功能块(见表 1-7)来 帮忙。

#### 表1-7 "移动...步"功能块

| 功能块     | 解  释      |
|---------|-----------|
| 移动 10 步 | 让角色移动指定步数 |

我们试着让阿拉丁面向鼠标移动一步看看,注意,还是需

要"重复执行"功能块来帮忙哦(见图 1-14)!

阿拉丁魔毯行驶速度也太慢了吧!你可以修改移动步数 让阿拉丁的魔毯加快速度哦。这里的一步就是1像素。

1) 像素

把一张图片放大、放大再放大,你会看到一个个小点,这 图1-14 面向鼠标指针移动

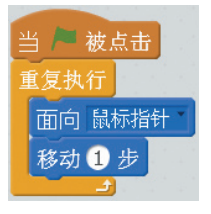

些小点是组成计算机里图片的最小单位,我们称为像素(见图 1-15)。

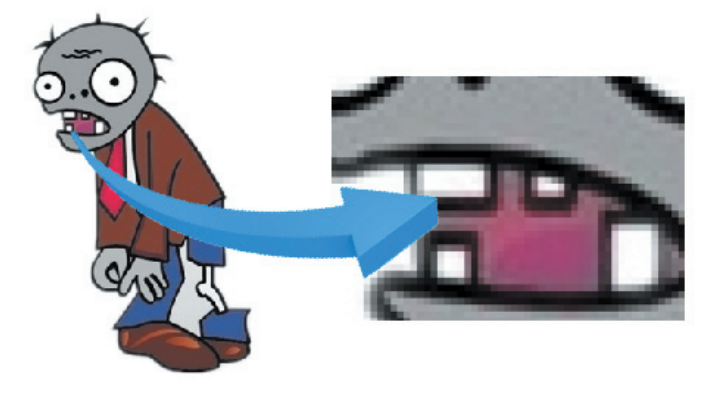

#### 图 1-15 像素

2)相对移动和绝对移动

现在你已经学习了四种移动方式,可以按照相对移动和绝对移动给这四种移动方式分类(见表 1-8)。

#### 表1-8 相对移动与绝对移动

| 相对移动       | 移到 鼠标指针              | 相对于自己。鼠标或其他角角移动                       |
|------------|----------------------|---------------------------------------|
|            | 移动 10 步              |                                       |
| 佈对移动       | 移到 x: 26 y: 82       | 移动到华宁的坐标位置                            |
| 2巴X小 杨 女 J | 在 1秒内滑行到 x: 26 y: 82 | ///////////////////////////////////// |

#### 3. 按键响应

10

除了通过鼠标控制角色外,还可以通过按键控制角色(见表 1-9)。

#### 表1-9 按键控制

| 功能块     | 解  释     |
|---------|----------|
| 当按下 空格键 | 按键开始执行脚本 |

单击"当按下空格键"功能块上黑色的下拉箭头,可以看到其他可供选择的按键(见图 1-16)。

在使用上、下、左、右键操控飞毯之前,我们还需要学习一个"面向...方向"功能块 (见表 1-10)。

好了,现在可以使用下面的脚本(见表 1-11),通过上、下、左、右键,自由操控飞毯了。